1. 瀏覽器 → https://citrix.ntch.ntpc.gov.tw:8880 → citrix 頁面,沒安裝過 client 端就安裝,若安裝過請 按跳至登入.

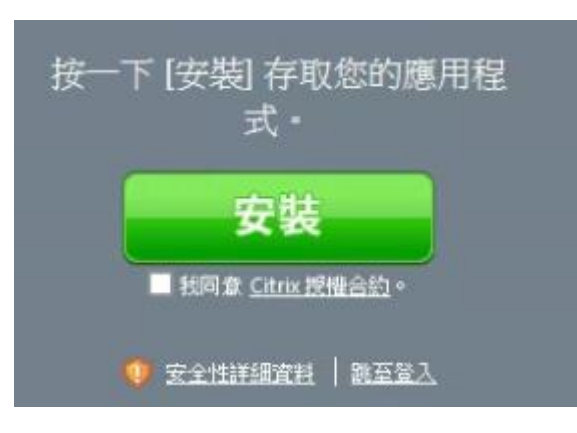

2. 帳號密碼已個別設定,請使用自己的帳號密碼.

| 更用者名稱: |             |   |
|--------|-------------|---|
| 密碼     |             | _ |
| 網城     | TPCH.GOV.TW | ~ |

3. 登入後有提供下列工具 putty/rdp/vnc 可依需要選擇適合工具

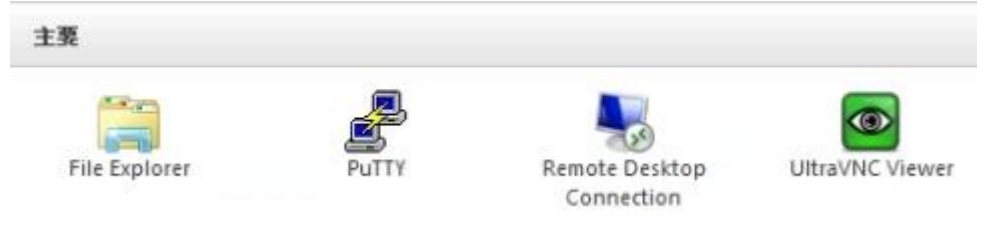

點捷徑後會下載 \*.ica 檔,若已裝好 citrix client 端則打開 \*.ica 檔案即可叫出程式.

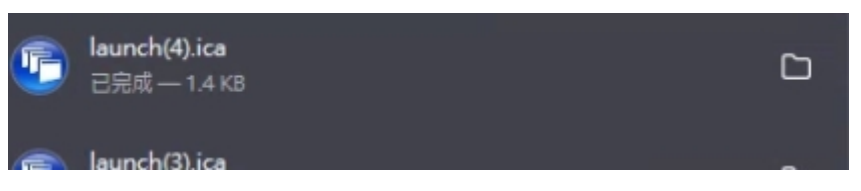

但由於 citrix 特性,無法直接傳送檔案,因此若維護上有檔案需要送到我們的主機,請盡量以 web 方 式傳輸.